How to process a Qualified Life Event in Workday:

- Log into Workday at workday.simmons.edu
- Click the Benefits Worklet

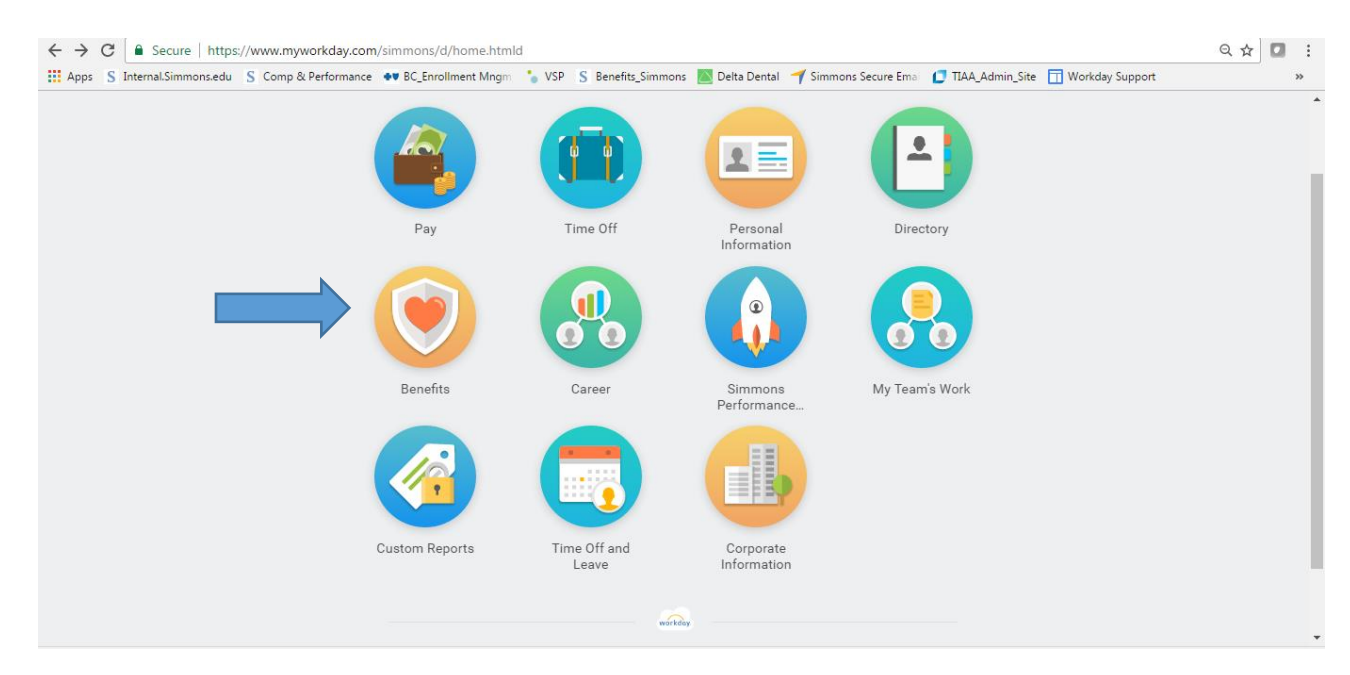

• Click "Benefits" under the change

| Q search   | W                  | Christina Webber             |  |
|------------|--------------------|------------------------------|--|
| ← Benefits |                    |                              |  |
| N          | Change             | View                         |  |
|            | Benefits           | Benefit Elections            |  |
|            | Beneficiaries      | Benefit Elections as of Date |  |
|            | Dependents         |                              |  |
|            | Retirement Savings |                              |  |
|            |                    |                              |  |
|            | Current Cost       |                              |  |
|            | 773.15             |                              |  |
|            |                    |                              |  |
|            |                    |                              |  |
|            |                    |                              |  |

• Drag down to find the applicable Benefit Event Type, Parking or MBTA

| Benefit Event Type 🔸      | select one                              | ~ |         |      |          |
|---------------------------|-----------------------------------------|---|---------|------|----------|
| Benefit Event Date 🔸      | Change in Marital Status                | • |         |      |          |
| Submit Elections By       | Change Retirement Plan<br>Contributions |   |         |      |          |
| Enrollment Offering Types | Charitable Contribution Change          | _ |         |      |          |
| Attachments 0 items       | Gained Coverage Through                 |   |         |      | <b>Y</b> |
| •                         | Another Plan (Self and/or<br>Dependent) |   | Comment | File |          |
|                           | Health Savings Account                  |   | No Data |      |          |
|                           | Loss of Dependent (death)               |   |         |      |          |
|                           | Loss of Non-Simmons<br>Coverage         |   |         |      |          |
| · ·                       | MBTA Election                           |   |         |      |          |
|                           | Medicare eligible                       |   |         |      |          |
|                           | Parking Election                        |   |         |      |          |
|                           | Update Beneficiary                      |   |         |      |          |
| Submit Save for Later     | r Cancel                                |   |         |      |          |

• Enter the effective date of your change in the Event Date Field and hit submit. Please note, MBTA changes are due by the 10<sup>th</sup> of the month for the following month and Parking changes are due by the 25<sup>th</sup> of the month for the following month.

| Attach | hments 0 items     | Benefit Event Type * Loss of Non-Simmons Coverage  Benefit Event Date * M / DD / YYYY  Submit Elections By (empty) Errollment Offering Types (empty) Attachments D ferms |         |      |  |
|--------|--------------------|----------------------------------------------------------------------------------------------------|---------|------|--|
|        | 0                  | Attachment                                                                                                    | Comment | File |  |
|        | enter your comment |                                                                                                    |         |      |  |

• Once submitted you will get an "Open" or "Revise" box on the second screen which will allow you to go into the system and make the changes to your benefits

| Change Benefit Elections Open Op Details and Process |  |   |
|------------------------------------------------------|--|---|
|                                                      |  |   |
| Done                                                 |  | ~ |

- Once elections are made follow the prompts to complete the request
- Print or save your confirmation statement once you have finished your election